# 請購系統經費動支操作說明

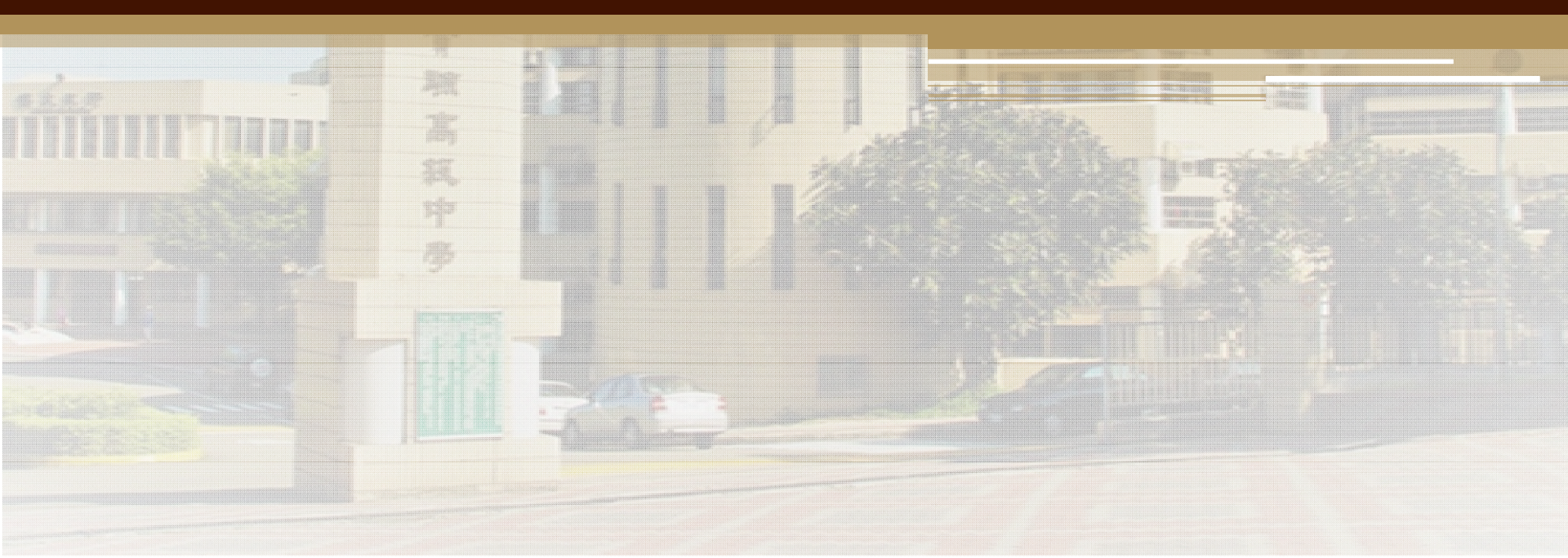

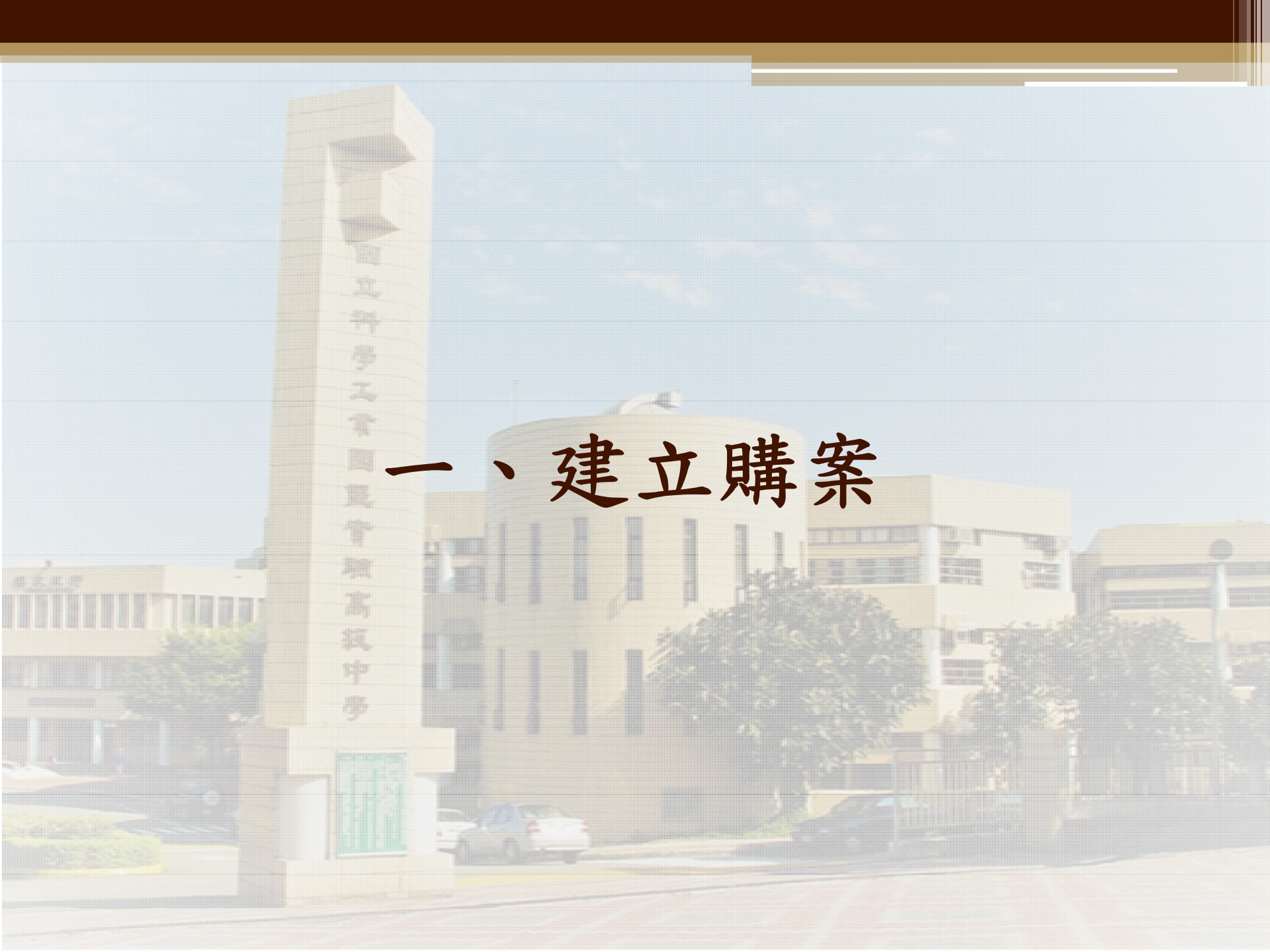

## 如何登入請購系統?

- 網頁入口: <u>http://acc.nehs.hc.edu.tw:8091/</u>
- 請使用 Google Chrome 🧿 瀏覽器

| ACA | 教務處 |
|-----|-----|
| ACC | 主計室 |
| BID | 雙語部 |
| COC | 資訊室 |
| C00 | 輔導室 |
| ELE | 國小部 |
| GAO | 總務處 |
| KIN | 幼稚園 |
| LIB | 圖書館 |
| PEO | 人事室 |
| PRO | 校長室 |
| SAO | 學務處 |

## 預算來源&購案類別

- 部門預算與計畫預算
- 購案種類

### 請選擇預算類別與請購模式

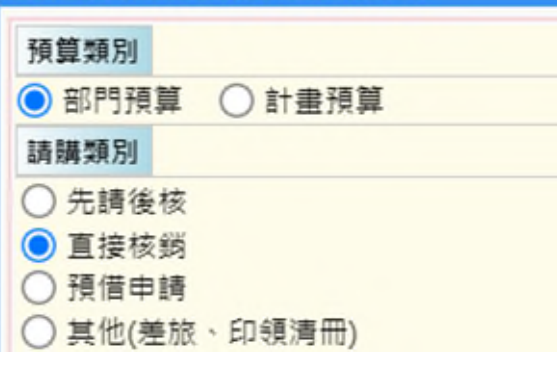

| 先請後核            | ·金額超過1000元購案,經過請購審核後方核銷。                                                        |
|-----------------|---------------------------------------------------------------------------------|
|                 |                                                                                 |
| 直接核銷            | <ul> <li>金額1000元(含)以下,由各部主任裁決之購案。</li> <li>已有簽呈、公文擬直接核銷案。</li> </ul>            |
|                 |                                                                                 |
| 預借申請            | <ul> <li>·預借1萬元以上先行支付,後續進行核銷及餘額繳回。</li> <li>·例如:學生社團退費、AP考試外匯款。</li> </ul>      |
|                 |                                                                                 |
| 其他<br>(差旅、印領清冊) | <ul> <li>凡人事費及差旅費之申請,均請於請購系統「其他」項</li> <li>目下印出支出憑證粘存單後,連同申請單據或清冊陳核。</li> </ul> |

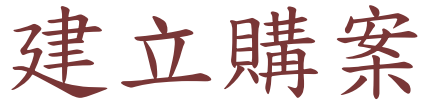

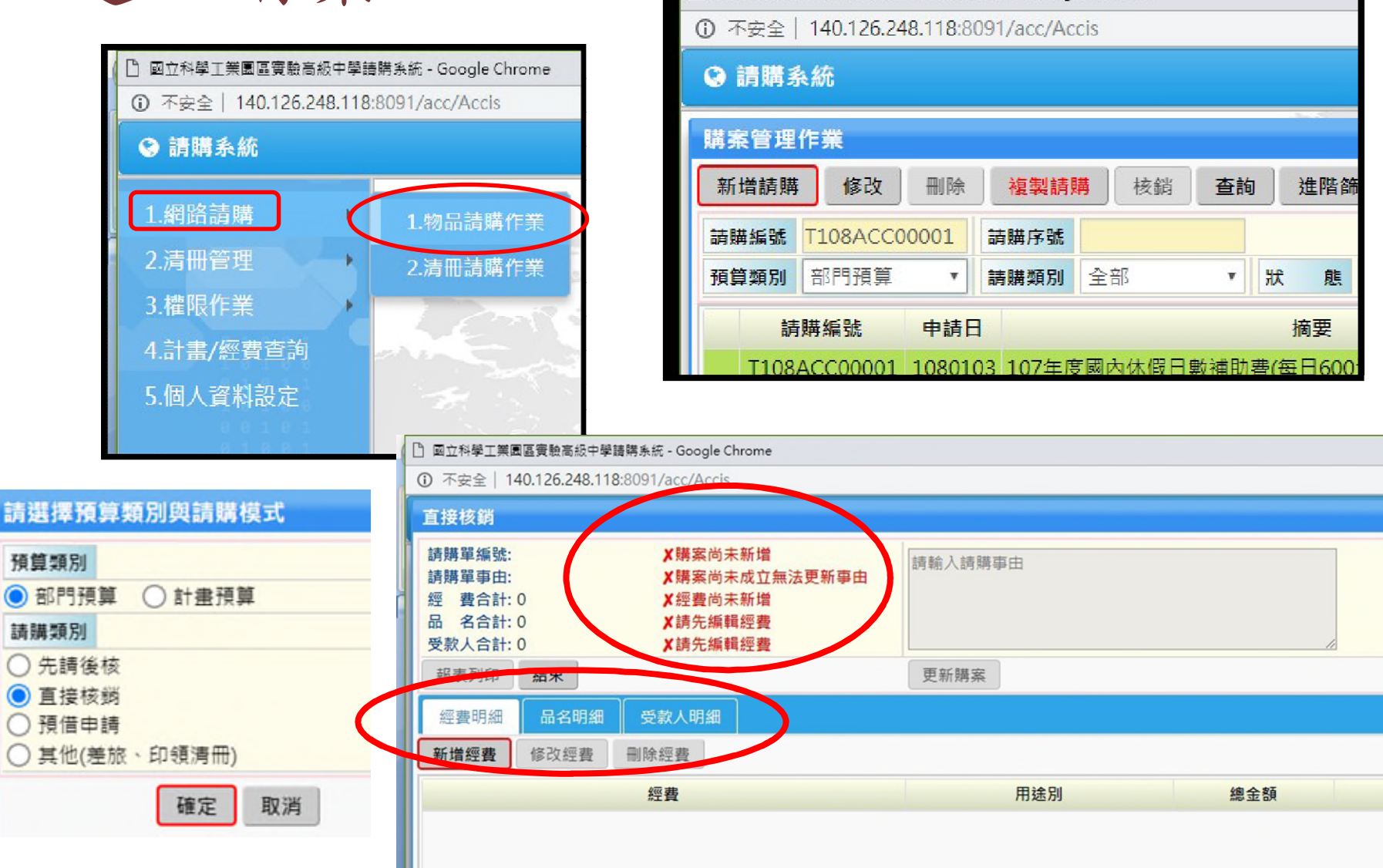

□ 國立科學工業園區實驗高級中學請購系統 - Google Chrome

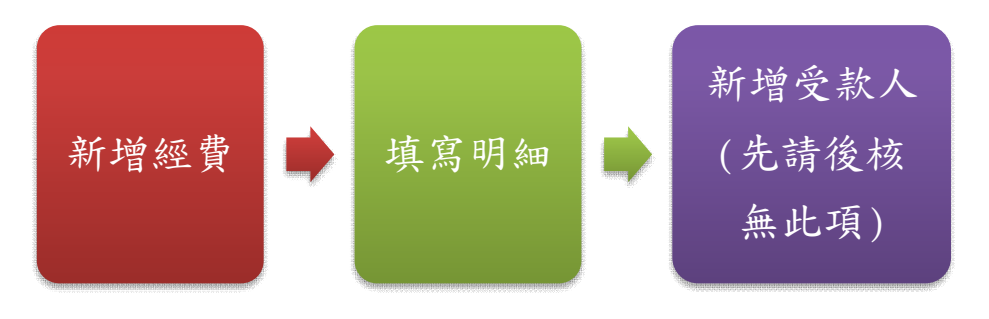

| 品名新增  |      | ×                                                                 |
|-------|------|-------------------------------------------------------------------|
| 存檔    | 又消   | <ul> <li>得以清單或文件佐證者,免逐項記明。</li> <li>品名僅列代號或非本國文者,應由經手人</li> </ul> |
| 品名及規格 | 限30字 | 加註或擇要譯著。                                                          |
| 單 位   | 限2字  |                                                                   |
| 數量    | 可輸至  | 小數第二位                                                             |
| 總價    |      | 0                                                                 |

| 經費明細  | 品名明細  | 受款人明細   |
|-------|-------|---------|
| 新増受款人 | 修改受款人 | 刪除受款人   |
| 受款人代碼 | 受款人妙  | 性名 銀行代碼 |

,請注意計畫編號(年度/學年度)

- 找不到計畫?
  - 核定表是否影送主計室建計畫
  - 主管是否已授權承辦人

| 經費新增 | i ×                      |
|------|--------------------------|
| 存檔   | 取消                       |
| 計畫編號 | 110C1357:部分領域課程雙語計畫-國□ ✔ |
| 經費用途 | 5000:教訓輔成本 🗸             |
| 可用餘額 | 177,244                  |
| 金額   | 0                        |

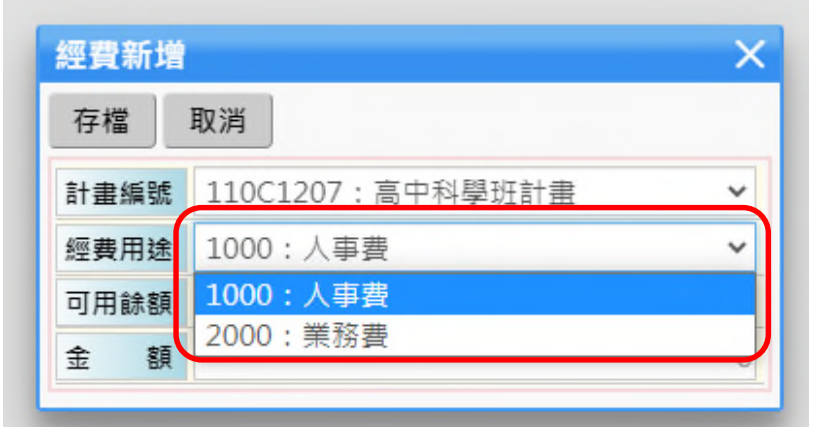

• 選擇適切之經費用途

新增受款人

| 受款人新增 |                  | × |
|-------|------------------|---|
| 存檔取   | 消                |   |
| 付款方式  | 逕付廠商或個人 <b>•</b> |   |
| 受款人代碼 | 請選擇付款種類          | Q |
| 受款人姓名 | 逕付廠商或個人<br>代塾    |   |
| 銀行代碼  | 詳如清冊             |   |
| 銀行框號  | 零用金已付            |   |

|             | 對象                                                                  |                    | 受款人代碼          | 户名                    | 如需協助             |
|-------------|---------------------------------------------------------------------|--------------------|----------------|-----------------------|------------------|
|             | 校內人士                                                                |                    | 5014           | 中華郵 政股份有限公<br>司新竹郵局   | 洽出納組             |
| 逕付廠商<br>或個人 | 校外人士                                                                | 提供郵局帳號者            | 5014           | 中華郵 政股份有限公<br>司新竹郵局   | 洽出納組             |
|             | 提供銀行帳號者                                                             |                    | 以姓名搜尋          | 校外人士姓名                | 洽主計室#224         |
|             | 廠商                                                                  |                    | 廠商統編           | 廠商全名                  | 洽主計室#224         |
| 代墊          | 已由承辦人先<br>(超過1萬元需                                                   | 行支付代墊。<br>簽准後始得代墊) | 為5位數字<br>之員工代碼 | 員工姓名                  | 洽出納組<br>及主計室#224 |
|             | 1.憑證已附清冊     校內人士       3.憑證已附清冊     需由出納轉發       3.憑證已附清冊     3.憑證 |                    | 5014           | 中華郵政股份有限公<br>司新竹郵局    |                  |
| 詳如清册        |                                                                     |                    | 9999           | 由出納轉發                 |                  |
|             | 2.1 <u>須</u> 信.7.亚<br>3.匯款至國外:                                      | \                  | 8001           | 限繳臺灣銀行結匯款             |                  |
|             | 4.購買外幣支                                                             | 票寄送至國外者            | 8002           | 限繳臺灣銀行結匯款<br>(結購美金支票) |                  |
| 零用金已付       | 已先行向總務                                                              | 處借零用金支付者。          | 9998           | 已由零用金墊付               |                  |

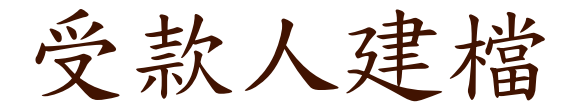

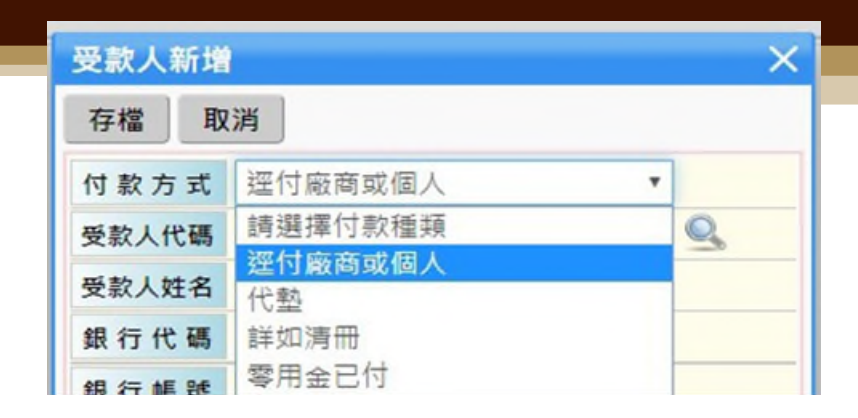

- 當廠商有附匯款資料,即使系統已自動帶入,還是要確認是否為同一帳
   戶,以廠商該次提供之帳戶為主。
- 如有新受款廠商建立者,請提供廠商之存摺影本、公司統編,以利建檔。
- 核銷時,請再將匯款存摺影本附在憑證後面,以利再次核對匯款帳號。
- 若受款廠商提供個人帳戶者,<u>請確認廠商是不是獨資</u>,否則不予匯款。
   可憑獨資企業證明付款給個人戶頭,在支出憑證支出用途註明獨資企業
   名稱及負責人名字。

| 支出用途 | 106學年度運動會誤餐便當(荃福園農產行為獨資企業,負責人羅金城) |
|------|-----------------------------------|
| 受款人  | 羅金城                               |

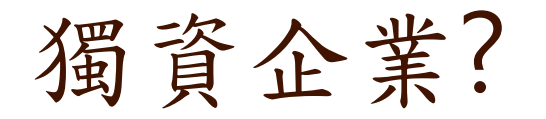

### 商工登記公示資料查詢網址

| 登記機關   | 新竹縣政府                                       |
|--------|---------------------------------------------|
| 商業統一編號 | 10522801 訂閱                                 |
| 核准設立日期 | 097年02月14日                                  |
| 最近異動日期 | 098年08月17日                                  |
| 商業名稱   | 荃福園農產行(Google搜尋)「國貿局廠商英文名稱查詢(限經營出進口或買賣業務者)」 |
| 負責人姓名  | 羅金城 出資額(元):20,000                           |
| 現況     | 核准設立                                        |
| 資本額(元) | 20,000                                      |
| 組織類型   | 獨資                                          |
| 地址     | 新竹縣竹北市北崙里縣政十六街17號1樓 電子地圖                    |
| 營業項目   | 1 F201010 農產品零售業<br>2 F501060 餐館業           |

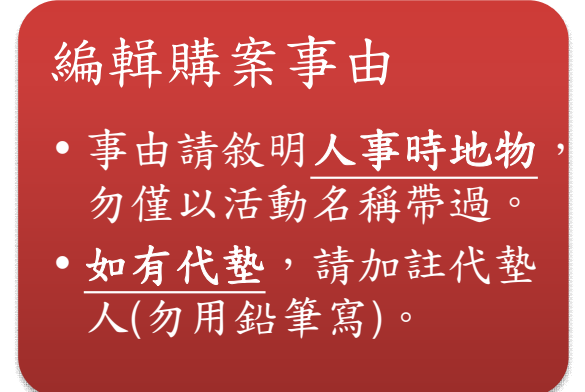

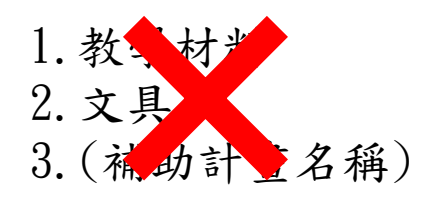

1. 哪一部/什麼年段/什麼課程使用 的教學材料?

2. 辨公用文具?學生獎勵用文具?

補助計畫的…膳費?印刷費?租車費?講師費?

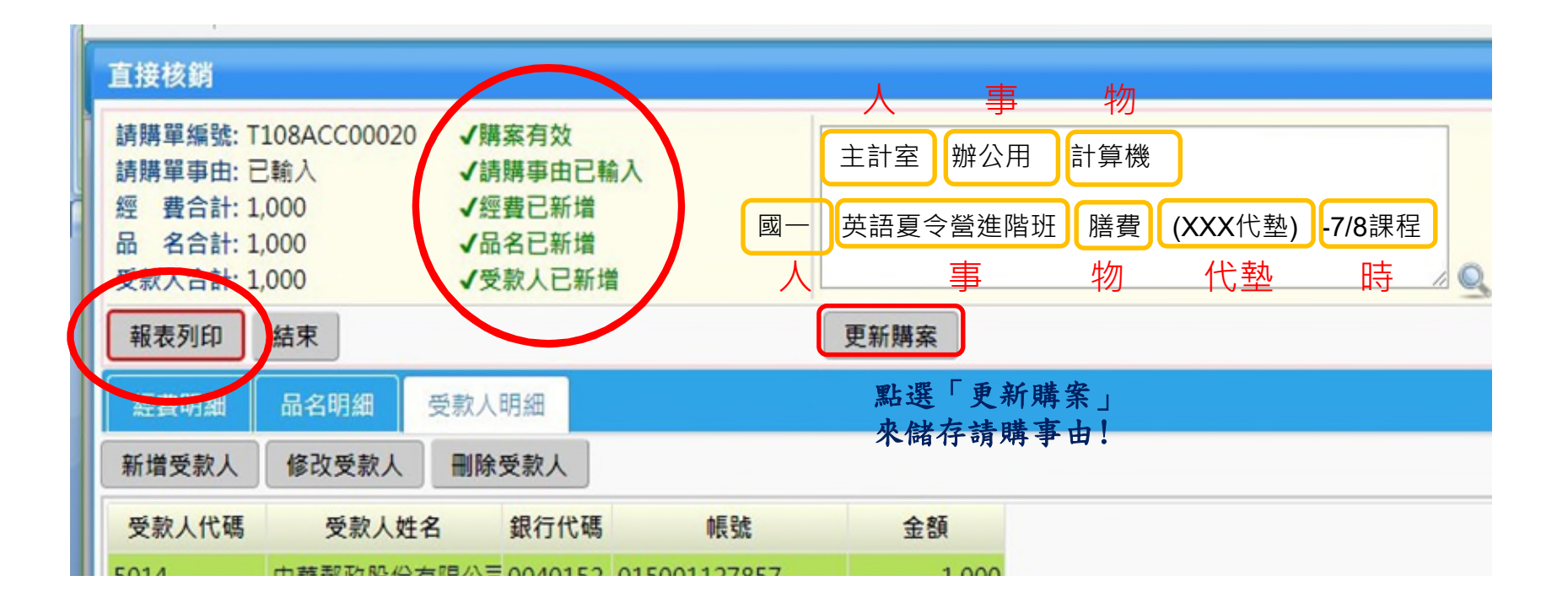

T111ACC00058 國立新竹科學園區實驗高級中等學校支出過證黏存單 黏貼憑證時,應以**浮貼**方式 傳票:第 張 單據:共 25. 黏貼(請勿使用釘書機),並保 憑證編號 金額(小寫) 【111TACC01教學訓輔成本 0301-21用人 预算科目 仟佰拾菁仟佰拾元 費用】 持憑證完整性,必須辨識的 T111ACC00058 \$ 2 1 主計室辦公用計算機 出每一張憑證的日期、抬頭、 用途說明 使用單位點驗證明 应務組長/出納組長 校長或授權代養人 短辨人 财產登記 審核 發票編號等。 核銷 物品或财产管理人 單位主任 總務主任 主計室主任 統編47299044 單據點點線 抬頭: 請勿寫簡體字 **党领事由、贾收数额、支付機關石稱、党领平月日、出旗者詳細地延及管利事業統一編號** 應記明:商號名稱、地址及營利事業統一編號、採購名稱及數量(必要時註明廠牌規格)、單價及總價、開立年月日、買受 機關名稱、收銀機因開具之統一發票,應由經手人補加註貨物名稱並簽名, 1. 國立竹科實中 單據遺失或供改其他用途:應檢具出讓人簽名或原件相符之影本並註明原因 憑證總數堂改、挖補、擦刮、或用藥水塗減者無效,具有改正者應於改正處簽名。 上列各項未列明者、依支出憑證處理要點規定辦理。 2.國立新竹科學園區實驗高 支出申請單 年 月 H 級中等學校 物品名稱及規格 數量 單位 預估單價 19 15 35 10 计算機 1.00 台 123.0 123 一張粘貼憑證用紙上請 승차 主計室辦公用計算機 勿超過5張憑證,靠左 用途具體說明 對齊,單據正面向上, 是否為申購教學設備:是 否 歸屬年度 **常用日期** 請購 超出部分請向內折。 【111TACC01教學訓輔成本 0301-21用人費用】 预算科目 申請單位 總務處 主計室 校長或授權核准人批示 1校長 不應晚於發票日期。 總務主任 (一萬元以下) 一千元以下,各部主任裁决 與發票日期同一天OK。

# 二、經費執行情況查詢

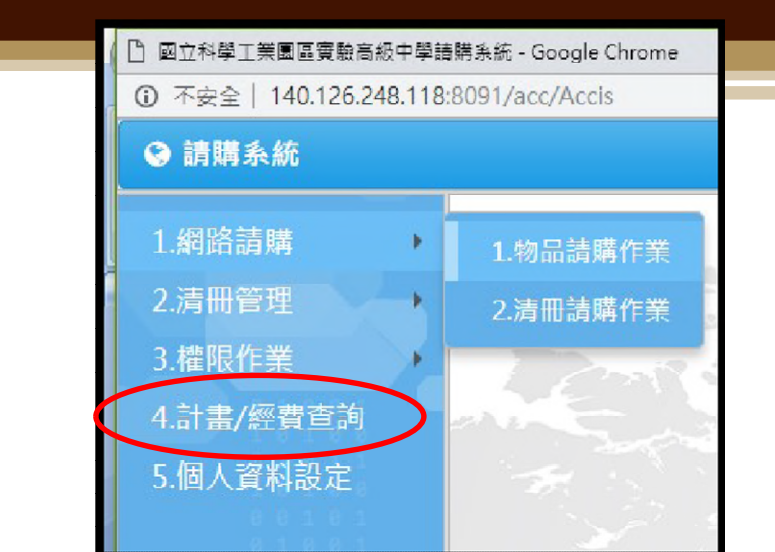

| 05      | 100        |      |           |     |           | -   |       | 2     |       | 6 /      |    |
|---------|------------|------|-----------|-----|-----------|-----|-------|-------|-------|----------|----|
| 經費/計畫查  | <b>王</b> 洵 |      | 點選        | 放大爹 | 竟 📃       |     |       |       |       |          | ×  |
| 預算總表    | 執行狀況       | 請購明細 | 收支 搜尋     | 計畫  | 市東        |     |       |       |       |          |    |
| 預算類別    | 部門預算 🖌     | 查胸範圍 | 授业        | · 年 | 度 111     | L   | ~ 部   | 門請選   | 揮部門 🖌 |          |    |
| 計畫經費    | 111TACAU11 | Q    | 教學訓輔成本    | -旅費 |           |     |       |       |       |          |    |
| 計畫代碼    | 111TACA011 | 計畫名稱 | 教學訓輔成本-旅  | 費   |           |     | 主持人   | 鮑顗丞   | 代     | 碼 ACA210 |    |
| 年 度     | 111        | 屬性   | 一般計畫      | 有分計 | †畫 N      |     | 結案區分  | 1:執行中 | 主辦單   | 位 教務處    |    |
| 委託單位    |            |      |           | 預算控 | 2 制 1:依用3 | 金管制 | 收入控管  | 否     | 總管理   | 費 0      |    |
| 起始日期    | 111/01/01  | 廱結案日 | 111/12/31 | 延長日 | 期         |     | 延期文號  |       | 結案日   | 期        |    |
| 計畫      | 代碼/名稱      | 核定金  | 額 實支數     | I   | 暫付數       | 請購未 | 調數 核  | 肖簽證數  | 暫付簽證數 | 尚可動支數    | 流  |
| 教學訓輔成為  | 本-旅費       | 47   | ,000      | 580 | 0         |     | 0     | 0     | 0     | 46,420   |    |
| 4       |            |      |           |     |           |     |       |       |       |          | >  |
| 用途代碼    | 用途名稱       | 核定金  | 額 實支數     | 1   | 暫付數       | 請購未 | ;銷數 核 | 肖簽證數  | 暫付簽證數 | 尚可動支數    | 流, |
| 0301-13 | 國內旅費       | 47   | ,000      | 580 | 0         |     | 0     | 0     | 0     | 46,420   |    |

經費查詢-預算

| 經費/計畫查詢          |             |       |          |        |      |       | ×  |
|------------------|-------------|-------|----------|--------|------|-------|----|
| 預算總表 執行狀況        | 請購明細 收支明細   | 結束    |          |        |      |       |    |
| <b>升算類別</b> 專題計畫 | ▼ 查詢範圍 授權查詢 | •     |          |        |      |       |    |
| 計畫經典             |             |       |          |        |      |       |    |
| 計畫代碼             | 計畫選择「專題     | 計畫」   | 主持人      |        | 代    | 碼     |    |
| 年度               | 屬性          | 有分計畫  | 結案區分     |        | 主辦單  | 位     |    |
| 委託單位             |             | 預算控制  | 收入控管     |        | 總管理  | 费     |    |
| 起始日期             | 廱 結 案 日     | 延長日期  | 延期文號     |        | 結案日  | 期     | _  |
| 計畫代碼/名稱          | 核定金額 實支     | 數 暫付數 | 請購未銷數 核鉛 | 的發證數 暫 | 付簽證數 | 尚可動支數 | 流, |
|                  |             |       |          |        |      |       |    |
| 用途代碼 用途名         | 稱 核定金額 實支   | 數 暫付數 | 請購未銷數 核鍵 | 後證數 暫  | 付簽證數 | 尚可動支數 | 流  |
|                  |             |       |          |        |      |       |    |
|                  |             |       |          |        |      |       |    |
|                  |             |       |          |        |      |       |    |
|                  |             |       |          |        |      |       |    |
|                  |             |       |          |        |      |       |    |
|                  |             |       |          |        |      |       |    |
|                  |             |       |          |        |      |       |    |
|                  |             |       |          |        |      |       |    |
|                  |             |       |          |        |      |       |    |

| 經費/計畫到 | 重詢     |      | 點選放     | 大鏡   |           |            |            |                      |       | X           |
|--------|--------|------|---------|------|-----------|------------|------------|----------------------|-------|-------------|
| 預算總表   | 執行狀況   | 請購明細 | 搜尋計     | 畫    |           |            |            |                      |       |             |
| 預算類別   | 專題計畫 ▼ | 查詢範圍 | 27 _ AU | J    |           |            |            |                      |       |             |
| 計畫經費   |        | Q    |         |      |           |            |            |                      |       |             |
| 計畫代碼   |        | 計畫名稱 |         |      |           | 主持人        |            | 代                    | 碼     |             |
| 年 度    |        | 屬性   |         | 有分計畫 | ŧ         | 結案區分       |            | 主辦單                  | 位     |             |
| 委託單位   |        |      |         | 預算控制 | 1         | 收入控管       |            | 總管理                  | 費     |             |
| 起始日期   |        | 廱結案日 |         | 延長日期 | 8         | 延期文號       |            | 結案日                  | 期     |             |
| 計畫     | 代碼/名稱  | 核定金額 | 實支數     | 횁    | 付數 請購未    | 銷數 核鍋      | 修證數        | 暫付簽證數                | 尚可動支數 | 流,          |
|        |        |      |         |      |           |            |            |                      |       |             |
|        | 田法女郎   | 林中央部 | 富士書     | 84   |           | 01/mh ++ 0 | 1 たか 主乙 由力 | 東瓜 / なび たび 由人        | 半司共士会 | *           |
| 用述10%  | 用述石柟   | 核化並領 | 員又數     | 1    | 11) 數 詞開木 | 朝數(該劃      | 引更起要的      | <b>習</b> 1) <b> </b> | 回刂刬又数 | <i>т</i> ., |
|        |        |      |         |      |           |            |            |                      |       |             |
|        |        |      |         |      |           |            |            |                      |       |             |
|        |        |      |         |      |           |            |            |                      |       |             |
|        |        |      |         |      |           |            |            |                      |       |             |
|        |        |      |         |      |           |            |            |                      |       |             |
|        |        |      |         |      |           |            |            |                      |       |             |
|        |        |      |         |      |           |            |            |                      |       |             |
|        |        |      |         |      |           |            |            |                      |       |             |

|    | 費/計畫查詢             |                  |                  |     |           |    |
|----|--------------------|------------------|------------------|-----|-----------|----|
| 1  |                    | 1 收支明細           | 結束               |     |           |    |
| Ť  | 以教務處為例:            | <b>接ENTER或</b> 連 | 按兩次滑鼠以確認選定       | ×   |           |    |
| -  | 1 有四個計書有           | ○ 輸入關鍵字可縮        | 小查詢範圍            |     |           |    |
| 10 | 1. 万口间可重万<br>容十明须弗 | 稱 代碼             | 計畫有將             | 主持人 | <b>45</b> |    |
| 2  | 貝个门經頁              | 19662S002        | 中小學競爭計畫-中學部      | 鮑貢丕 | 單位        |    |
| -  | *                  | 108B2S004        | 充實國民中學生活科技教室設備   | 鮑顗丞 | 里费        |    |
| ¢  | 弗比拉力B粘。            | 108B2S007        | 前瞻基礎建設           | 鮑顗丞 | 日期        |    |
|    | 貝百瓜在D积。            | En 108625010     | 高中優質化計畫(資本門)-教務處 | 的资本 | 尚可動支數     | 流, |
|    |                    | 108C1229         | 補助教師鐘點費及導師費差額經費  | 鮑顗丞 |           |    |
| 4  |                    | 108C131301       | 高中優質化計畫-教務處      | 鮑顗丞 |           | ×  |
|    | 用途代碼 用途名稱 核        | 定金 108C1315      | 高中部增班計畫經費(經常門)   | 鮑顗丞 | 尚可動支數     | 流, |
|    |                    | 108C1319         | 資優教育方案           | 鮑顗丞 |           |    |
|    |                    | 108C135601       | 十二年國教課綱計畫-教務處    | 鮑顗丞 |           |    |
|    |                    | 108D1207         | 高中科學班計畫          | 鮑顗丞 |           |    |
|    |                    | 108F110102       | 班級費-教務處          | 鮑顗丞 |           |    |
|    |                    | 108F1108         | 學生證代辦費           | 鮑顗丞 |           |    |
|    |                    |                  |                  |     |           |    |

| 經 | 費/計畫查詢                   |                           |                  |     |           |    |
|---|--------------------------|---------------------------|------------------|-----|-----------|----|
|   |                          | 1 收支明細                    | 結束               |     |           |    |
| 7 | 以教務處為例:                  | <b>按ENTER</b> 或連          | 按兩次滑鼠以確認選定       | >   | <         |    |
| - | 9 級堂門級費則                 | ○ 輸入關鍵字可縮                 | 小查詢範圍            |     |           |    |
| - | 4. 征巾门还员从                | 稱 代碼                      | 計畫名稱             | 主持人 | <b>65</b> |    |
| 2 | <b>分</b> 在 共 他 朔 <b></b> | 108B2S002                 | 中小學競爭計畫-中學部      | 鮑顗丞 | 量位        |    |
| 3 | -例: 傷質化計書                | 108B2S004                 | 充實國民中學生活科技教室設備   | 鮑顗丞 | 里爽        |    |
| ŧ | 加 举 明 八 去 〇 粘            | ⊟ 108B2S007               | 前瞻基礎建設           | 鮑顗丞 | 日期        |    |
|   | 經市1万在6. 領                | <mark>≥金</mark> 108B2S010 | 高中優質化計畫(資本門)-教務處 | 鮑顗丞 | 尚可動支數     | 流  |
|   |                          | 108C1229                  | 補助教師接點裏及道師書美額經费  | 鮑顗丞 |           |    |
|   |                          | 108C131301                | 高中優質化計畫-教務處      | 鮑顗丞 |           | •  |
|   | 用途代碼 用途名稱 核              | 定金 108C1313               | 高中部增和計畫經費(經堂門)   | 思頭丞 | 尚可動支數     | 流, |
|   |                          | 108C1319                  | 資優教育方案           | 鮑顗丞 |           |    |
|   |                          | 108C135601                | 十二年國教課綱計畫-教務處    | 鮑顗丞 |           |    |
|   |                          | 108D1207                  | 高中科學班計畫          | 鮑顗丞 |           |    |
|   |                          | 108F110102                | 斑級費-教務處          | 鮑顗丞 |           |    |
|   |                          | 108F1108                  | 學生證代辦費           | 鮑顗丞 |           |    |
|   |                          | -                         |                  |     |           |    |
|   |                          |                           |                  |     |           |    |

|        |            |                |           |          | 查詢各    | 項報表。    |       |         |         |  |
|--------|------------|----------------|-----------|----------|--------|---------|-------|---------|---------|--|
| 預算類別   | 專題計畫       | <b>登</b> 詞 乾 图 | 個人計畫 ▼    | L        |        |         | _     |         |         |  |
| 計畫經費   | 108B2S010  | Q              | 高中優質化計劃   | 畫(資本門)-非 | 收務處    |         |       |         |         |  |
| 計畫代碼」  | 108B2S010  | 計畫名稱           | 高中優質化計畫(  | (資本門)-教務 | 虚      | 主持人     | 鮑顗丞   | 代碼      | ACA210  |  |
| 年 度 ]  | 108        | 屬性             | 一般計畫      | 有分計畫     | N      | 結案區分    | 1:執行中 | 主辦單位    |         |  |
| 委託單位   |            |                |           | 預算控制     | 3:總額管制 | 收入控管    | 否     | 總管理費    | 0       |  |
| 起始日期 ] | 108/01/01  | 廱結案日           | 108/07/31 | 延長日期     |        | 延期文號    |       | 結案日期    |         |  |
| 計畫作    | 代碼/名稱      | 核定金            | 額 實支數     | 暫何       | 寸數 請開  | 韩未銷數 核銀 | 肖簽證數  | 暫付簽證數 前 | 尚可動支數   |  |
| 高中優質化計 | 十畫(資本門)-教教 | 务 500          | 0,000     | 0        | 0      | 0       | 0     | 0       | 500,000 |  |
| <      |            |                |           |          |        |         |       |         |         |  |
| 用途代碼   | 用途名稱       | 核定金            | 額 貫支數     | 習行       | 寸數 請財  | 時未銷數 核納 | 肖簽證數  | 暫付簽證數   | 尚可動支數   |  |
| 130401 | 機械及設備      | 500            | ),000     | 0        | 0      | 0       | 0     | 0       | 500,000 |  |

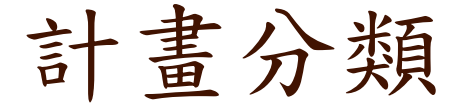

- B類-所有資本門
   例如:部門預算資本門、計畫資本門
- C類-教育部補助
   ◎ 例如:優質化、均質化、科學班
- D類-建教合作計畫/委辨計畫
  - □ 例如:引進外師、兒培權利
- F類-代收代辨計畫
- □ 例如:社團經費、團膳經費、班級費
- G類-其他機關補助計畫
  - □ 例如:新竹市政府、體育署
- H類-捐贈收入
   例如:家長會、新代基金會
- I類-雜項業務
  - □ 例如:教師甄試、招生經費、資源回收
- J類-場地設施收入
- T類-部門預算

## 已請購未核銷案件

 對於請購系統顯示之「未核銷案件」提醒視窗,應立即積極處理,以免久懸,且占用預算額度, 影響預算資源之運用。

| 系統資訊         |       |
|--------------|-------|
| 部門預算以及計畫預算尚有 | 購案未核銷 |
|              | 確定    |

- 積極清理
  - □ 逾1個月未處理之案件,經查其原因主要有:

₹1. 同一案重複申請請購

₹2. 不需申請但未删除

- 本室於每年8月及11月會就尚未完成核銷之案件進行清理, 除預放及尚未完工案件外,倘無法依限完成核銷者,請說 明原因回覆本室,逾期視為無需申請,本室將予以刪除。
- 寒暑假期間,各部處室請提供一位經費核銷的聯絡人。

这將夢之常回無掌續窩氣中夢 差旅費結報 

### 確認公差假

- 於差勤系統申請公/差假
- 出差結束後上差勤系統報支

於學校首頁進入差勤系統

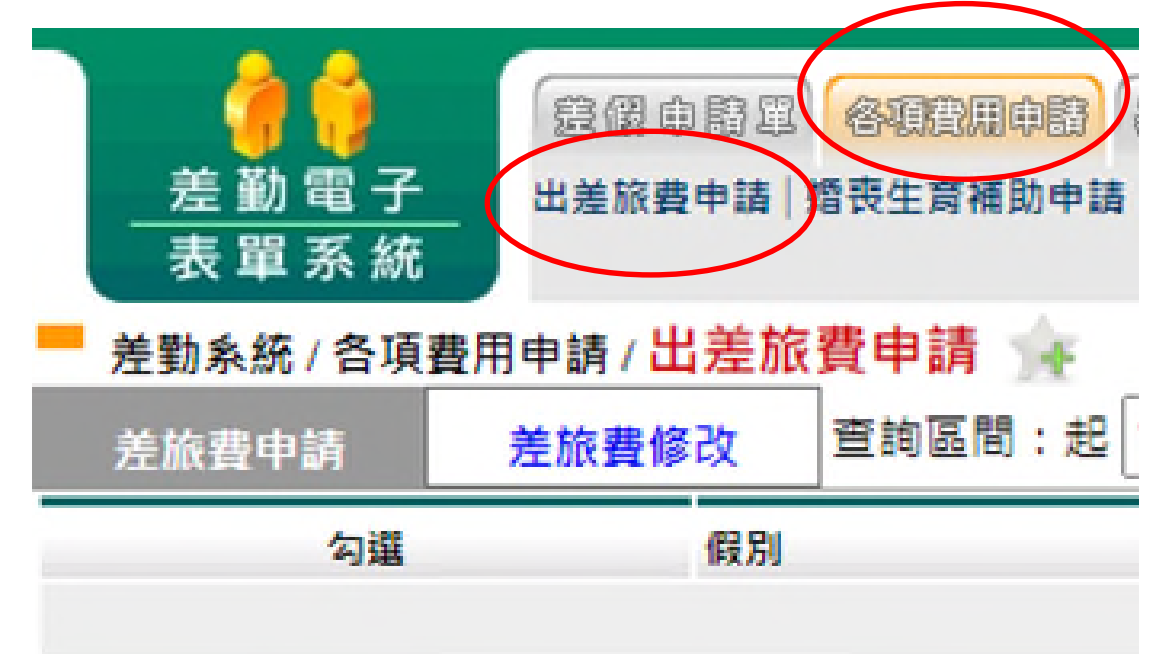

## 申請出差費

### 1. ①勾選要申請出差費的項目,按下「2進行申請」

# 送勤為続/各項費用申請/出差施費申請 送販費担助 労販費物改 室資碼間:肥 106-01-01 回 店 106-09-18 回 申請状態: 未申請 運用 9項 範囲 出進日期 地風 9項 範囲 106-05-09 13:10 106-05-09 13:10 9日 106-05-09 17:10 106-05-09 17:10 106-04-28 08:00 ● 時(市)内(公差) 106-04-28 08:00 106-04-28 17:10

### 2. 依序填寫資料後,按下「①確定」

### - 差勤系統/各項費用申請/出差旅費申請

发展费用语

|            |                 |                 |      |         | *    | <b>车资料</b> |     |
|------------|-----------------|-----------------|------|---------|------|------------|-----|
| 申請人        | 著理員             |                 |      |         | 軍位   | 2 本派的175   |     |
| 戦争         | 校長              |                 |      |         |      | 官職等        | 加限等 |
| 预算科目       | (空白)*           |                 |      |         |      | 用这词明       |     |
| 14100-0220 | REALER          | 結束時間            | 交通工具 | 春白 考    | 196  |            |     |
| state sea  | 106-05-09 13:10 | 106-05-09 17:10 | 好奧運  | test to | est. |            |     |

1日0時

进行申請

香由

test

test

申請状態 不申請 檢視

未申請 不申請 補養

未申請 不申請 補登

#### 交通費 雪 核嫌聪弱

| No. | HM                                | 起送地狱 | 工作起要 | 東京<br>供留   | <b>父恨</b><br>高概 | 758<br>1818 | 8240 |   | 建築<br>開業 | 住宿費 | 業費 | 呈接<br>張數 | 440  |
|-----|-----------------------------------|------|------|------------|-----------------|-------------|------|---|----------|-----|----|----------|------|
| 1   | 106-05-09<br>(時間:半日)<br>動(市)內(公差) | test | test | □波車<br>□供宿 | 1750            | 0           | 0    | 0 | 台南->台北   | 0   | 0  | 1        | 1750 |
|     |                                   |      |      |            |                 |             |      |   |          |     |    | 1        | 1750 |
|     |                                   |      |      |            | 1 112           | OC AN       |      |   |          |     |    |          |      |

## 差旅費報支標準

以Google Map

最短距離為準

| 王向华 |        |              |       |            |       |
|-----|--------|--------------|-------|------------|-------|
| 足   | 巨離本校   |              | 交通費   | 住宿費        | 雜費    |
| Ę   | 5-30km | 新竹市區         |       | 0          | 100/日 |
| 3   | 0-60km |              | 核實    | 0          |       |
| 60  | Dkm以上  | 林口以北<br>三義以南 | 124 頁 | 2000/日(檢據) | 400/日 |
|     |        |              |       |            |       |

| 高鐵   | 當日往返   | 得免付票根,註明「高鐵00→XX當日來回」字樣後核章即可。 |
|------|--------|-------------------------------|
|      | 跨日     | 需檢附票根                         |
| 火車   | 免附票根,秉 | 定誠信原則核實報支                     |
| 捷運   | 請提供捷運票 | e價截圖                          |
| 公車   | 請提供公車票 | e價截圖                          |
| 自行開車 | 比照客運同路 | 各段最高費用報支(請提供客運票價截圖)           |

## 差旅費報支標準

| 距離本校    |              | 交通費   | 住宿費        | 雜費    |
|---------|--------------|-------|------------|-------|
| 5-30km  | 新竹市區         |       | 0          | 100/日 |
| 30-60km |              | 核實    | 0          |       |
| 60km以上  | 林口以北<br>三義以南 | 124 頁 | 2000/日(檢據) | 400/日 |
|         |              |       |            |       |

| 訓練機構  | 自行找住宿 | 2000(檢據)/日     |
|-------|-------|----------------|
| 未提供住宿 | 不住    | 每日往返(上限2000/日) |
| 訓練機構  | 住     | Х              |
| 已提供住宿 | 不住    | Х              |

# 差旅費報支標準

| 距離本校    |              | 交通費   | 住宿費        | 雜費    |
|---------|--------------|-------|------------|-------|
| 5-30km  | 新竹市區         |       | 0          | 100/日 |
| 30-60km |              | 核實    | 0          |       |
| 60km以上  | 林口以北<br>三義以南 | 124 頁 | 2000/日(檢據) | 400/日 |

| - 👘 🍿 - 1    | 意假申請單 谷頭   |                    | be skiete              |                                            |     |
|--------------|------------|--------------------|------------------------|--------------------------------------------|-----|
| 差勤電子<br>表單系統 | 請假單 出差單 公出 | ¥ 加班申請單 赴大陸地區申請表 裁 | ▶陸人員返臺通報表   忘刷卡證明單   銻 | 肖假申請單 代理業務移轉 代理業務移                         | 轉審核 |
| 差勤系統 / 差假申請  | 單/出差單 🙀    |                    |                        |                                            |     |
|              |            |                    |                        | 4                                          | 쑫얢  |
|              |            |                    |                        | Ц                                          | 江里  |
|              | 申請人        |                    | 公差:可申請雜費               | 依人事室審核之                                    | 1左甲 |
|              | 申請人職稱      |                    | 公差:可申請雜費<br>公假:無雜費     | <ul> <li>依人事室審核之</li> <li>假別報支。</li> </ul> |     |

# 於差勤系統印出 「出差旅費報告表」

國立新竹科學園區實驗高級中等學校教職員工出差請示單

| 單位   |                                                                                                    | 姓名                          | 1 | 職稱    | 組員               | 官等 |
|------|----------------------------------------------------------------------------------------------------|-----------------------------|---|-------|------------------|----|
| 出差日期 | 中華民國111年06月17日起至111年06月17日共計0日5時                                                                              |                             |   | 公差假性質 | 公差(含公假具公差性<br>質) |    |
| 出差事由 | 致国教署送校長遴選資料                                                                                                   | 主要<br>自教署送校長遴選資料<br>工具<br>其 |   | 此點    | 臺中市霧峰區因較署        |    |
| 蓋核記錄 | 111-06-17 12:11:04<br>111-06-17 13:01:02<br>111-06-20 11:35:45<br>111-06-21 08:27:50<br>111-06-21 08:27:50 完成 |                             |   |       |                  |    |

### 國立新竹科學園區實驗高級中等學校教職員工出差旅費報告表

填報日:111年07月31日

| 编號 | 预算科目 | 金 額   |
|----|------|-------|
|    |      | 1.270 |

| 日期        | 起这地路       |             | 交通費           |       |    |    |                 |     |     |          |      |
|-----------|------------|-------------|---------------|-------|----|----|-----------------|-----|-----|----------|------|
|           |            | 工作记录        | 飛機<br>及<br>高銀 | 汽車 及運 | 火車 | 紛舶 | <b>桑坐</b><br>車別 | 住宿費 | 非货  | 單據<br>號數 | 總計   |
| 111-06-17 | 景中市病峰区因秋暑  | 致國教署送校長遴選資料 | 790           | 80    | 0  | 0  |                 | 0   | 400 | 0        | 1270 |
| 승하        |            | 790         | 80            | 0     | 0  |    | 0               | 400 |     | 1,270    |      |
| 上列出差核     | 費總計新臺幣 壹仟贰 | 佰漾拾零元整      |               |       |    |    |                 |     |     |          |      |

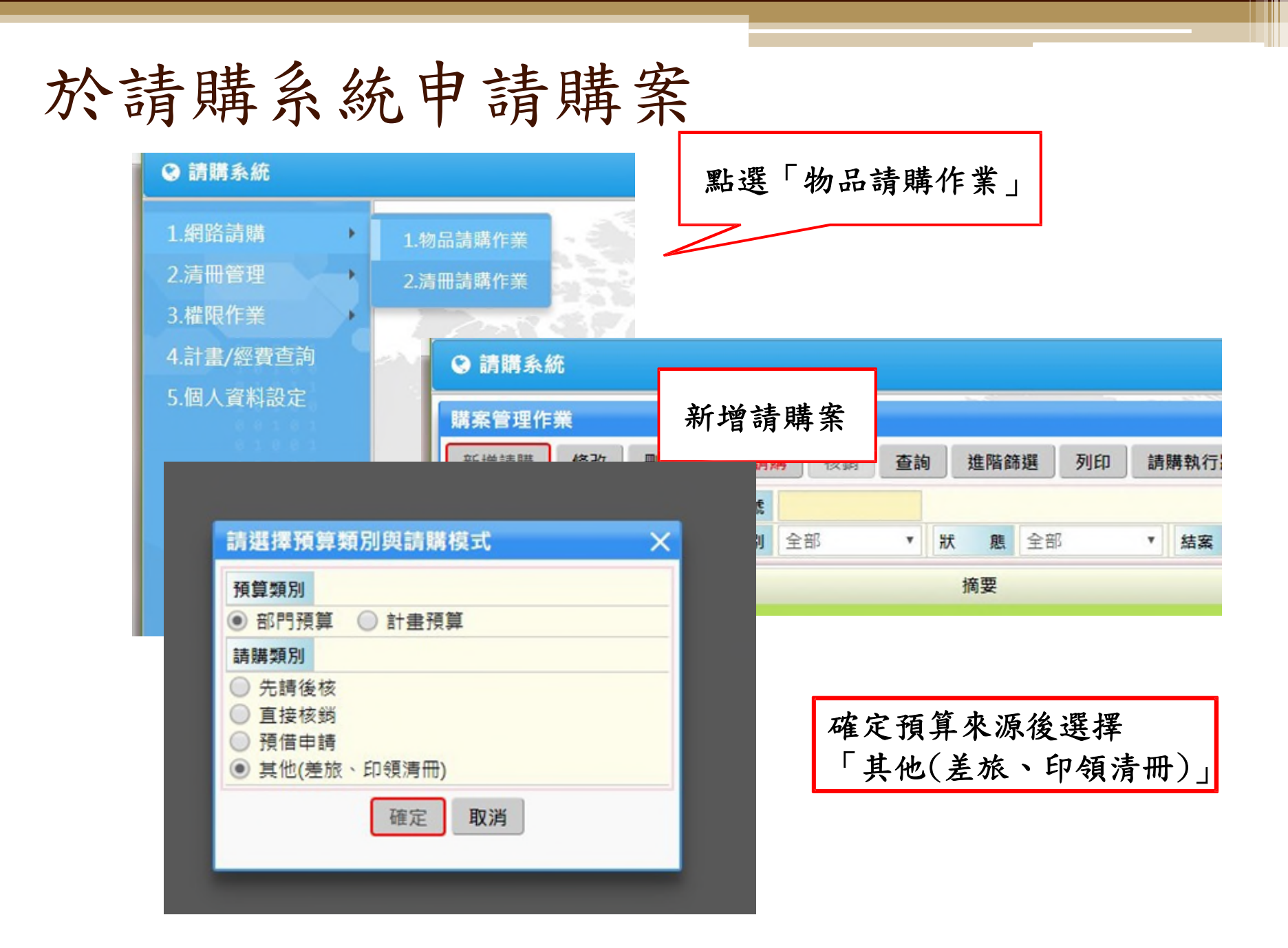

## 依步驟建立購案

| 其他(差旅、印镜清冊)                                                                                                    |                       |         |          |  |  |  |
|----------------------------------------------------------------------------------------------------|-----------------------|---------|----------|--|--|--|
| 請購單編號:         X購案尚未新增           請購單事由:         X購案尚未成立無法更新事由           經 費合計:0         X經費尚未新增           品 名合計:0         X誘先編輯經費           或對社会社         X請先編輯經費 | 詩輸入詩購事由               |         | 新增經費     |  |  |  |
| 受款人合計:0 X請先編輯經費<br>報表列印 結束                                                                                                    | 更新講案                  |         | -        |  |  |  |
| 經費明細<br>新增經費 修改經費 删除經費                                                                                                    |                       |         | <b>↓</b> |  |  |  |
| 其他(差旅、印領清冊)                                                                                                    |                       |         | 指官吏山     |  |  |  |
| 請購單編號: T108ACA00004 √購案有效                                                                                                    | 至國教署親送校長潾撰案件          |         | 央向中田     |  |  |  |
| 胡勝単争由: 未朝八 ▲ 胡勝争田同7<br>經 費合計: 820   ✓ 經費已新增<br>品 名合計: 0   ✓ 此購案不需額<br>受款人合計: 0   ✓ 此購案不需額                                                                         | K₩/Λ<br>所増品名<br>所増受款人 | <i></i> |          |  |  |  |
| 其他(差旅、印領清冊)<br>⊧                                                                                                    | 其他(差旅、印領清冊) 印 出 報 表   |         |          |  |  |  |
| 請購單編號: T108ACA00004 √勝案有效 請購單事由: 已輸入 √請購事由已 經 費合計: 820 √經費已新增 品 名合計: 0 √此購案不需 受款人合計: 0 √此購案不需                                                                     | 輸入<br>新增品名<br>新增受款人   |         | 1 HINK   |  |  |  |
| 報表列印 結束                                                                                                    | 更新購案                  |         |          |  |  |  |
| 經費明細                                                                                                    |                       |         |          |  |  |  |
| 新增經費 修改經費 刪除經費                                                                                                    |                       |         |          |  |  |  |
| 經費                                                                                                    | 用途別                   | 總金額     |          |  |  |  |
| 108TACA: 教學成本                                                                                                    | 5000:旅蓮費              | 820     |          |  |  |  |
|                                                                                                    |                       |         |          |  |  |  |

# 黏貼差旅費報告表及單據

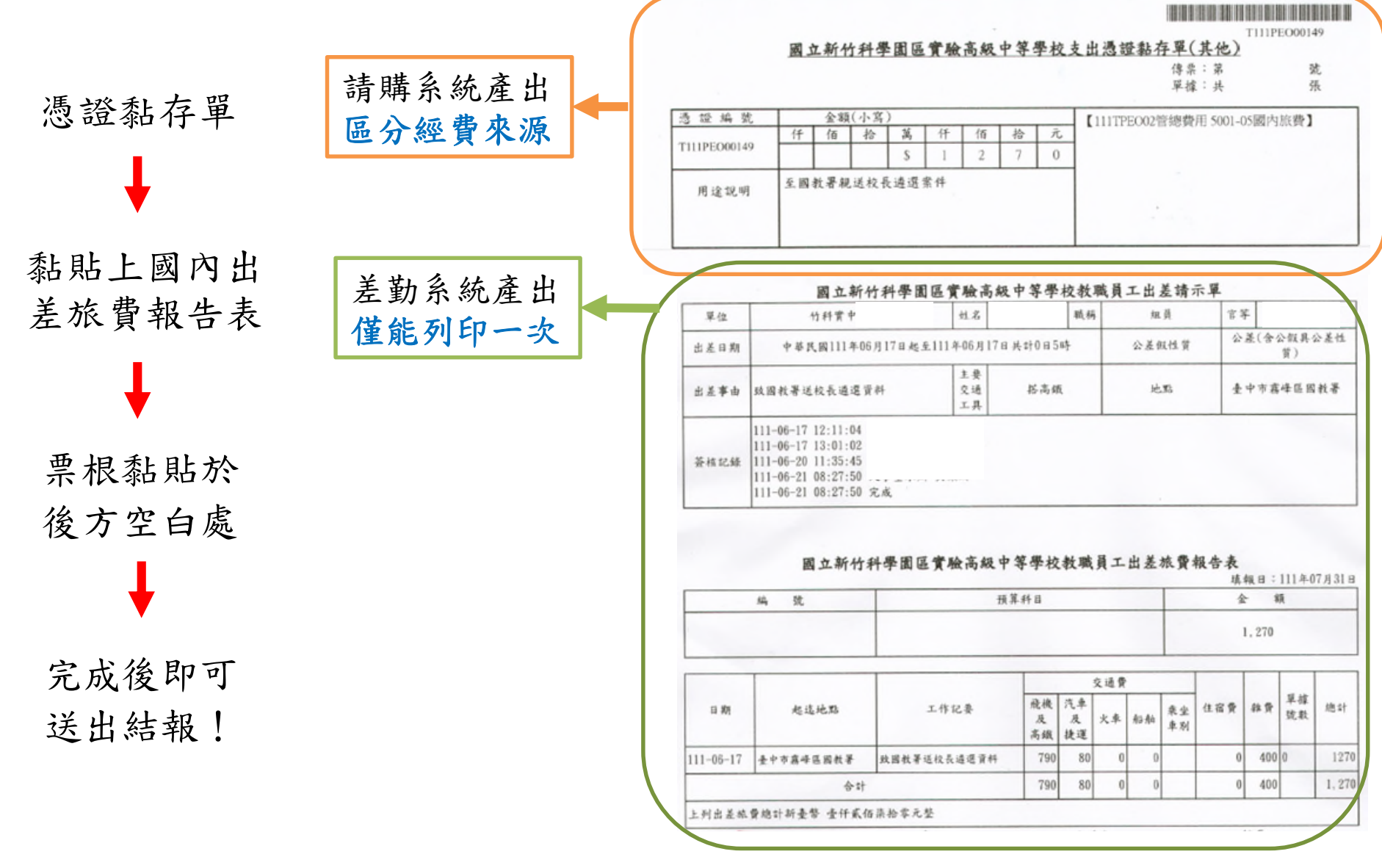

## 請注意!

- 員工因公出差於事竣後十五天內至差勤系統填具國
   內出差旅費報告表。
- □與計畫相關支差旅費,請由專案計畫支應。
- 若搭乘高鐵當日來回,可以不用附票根,於空白處 註明「高鐵00-XX當日來回」字樣後核章即可。
- 公假(研習會、座談會、研討會、觀摩會、說明會、 研習課程等)無法請領雜費,請勿報支。

## 請注意!

□跨年度報支差旅費,請務必專簽辦理!

| 爰因公奉派國內出差之相關 | 關差旅費,在不違反經費支用規           |
|--------------|--------------------------|
| 定之原則下,自可於支付年 | 年度預算相關經費項下支應(非           |
| 限於實際出差年度);惟女 | 加有因人為疏失致延宕結報等情           |
| 事,得視情況專案簽辦釐法 | 青查明相關人員責任後據以報支           |
| 0            | 行政院主計總處 主會財字第1051500034號 |